## <u>מדריך קביעת שעות קבלה בZOOM</u>

- 1. יש להיכנס לאתר היערכות למידה מהבית בכתובת: /https://elive.colman.ac.il/.
  - 2. בתפריט יש לבחור בZOOM פורטל ניהול הקלטות לסגל.

|                                                                                                    | איערכות ללמידה מהבית – המכלל × +                    |
|----------------------------------------------------------------------------------------------------|-----------------------------------------------------|
| <u>م</u>                                                                                                    | elive.colman.ac.il 🛔 ) ) $\leftarrow$ $\rightarrow$ |
| <ul> <li>היערכות ללמידה מהבית</li> <li>היערכות ללמידה מהבית</li> <li>אסטודנטים</li> <li>בוחיות הפעלה לסגל</li> <li>אסטודנטים – ערכונים מחברת זום העולמית</li> <li>סטודנטים – מידע כללי</li> <li>אסטודנטים – מידע כללי</li> </ul> |                                                     |
| <b>ת סמסטר ב'</b><br>רב' יופתח בצורה מקוונת, אין להגיע לקמפוס המכללה. כל המרחבים וחללי הלמידה יהיו סגורים, לרבות הספרייה ומתחם היבילים שהיה עד כה פתוח בסופי השבוע.                                                              | פעילו                                               |

 בפורטל ניהול הזום של המסלול, נבחר בכניסה לחשבון ונתחבר עם פרטי ההתחברות שלנו למערכת (שם משתמש – כתובת דוא"ל ארגונית והסיסמא שבחרנו בתהליך אקטיבציה של חשבון הZOOM).

| State of the second second sec | המכללה<br>למינהל<br>נוסיול ושנים |                                    |
|----------------------------------------------------------------------------------------------------|----------------------------------|------------------------------------|
|                                                                                                    | ל האקדמי<br>לה למנהל             | פורטל ניהול זום - המסלו<br>של המכל |
|                                                                                                    | הצטרפות                          | התחברות לפגישה פעילה               |
|                                                                                                    | צור/י                            | יצירת אירוע                        |
|                                                                                                    | כניסה                            | לחשבון                             |

4. לאחר ההתחברות, יש ללחוץ על SCHEDULE A MEETING בחלקו הימני העליון של העמוד.

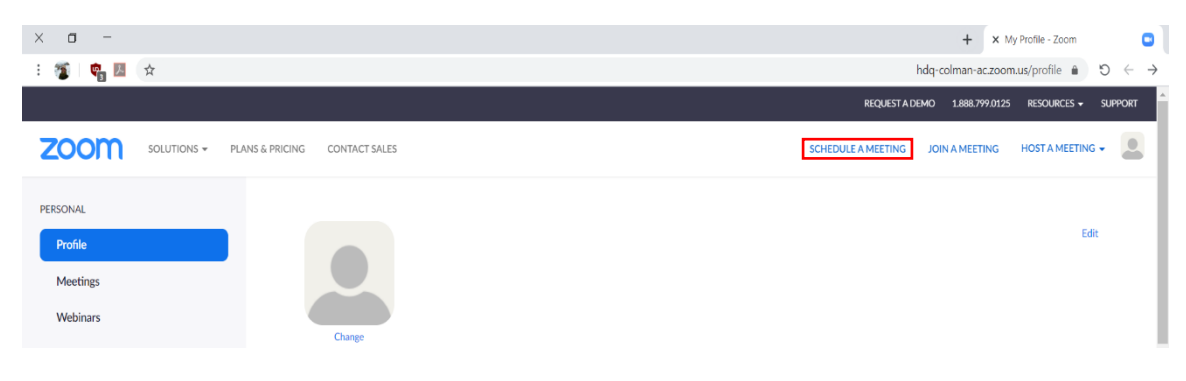

## <u>מדריך קביעת שעות קבלה בZOOM</u>

5. נגדיר את ההגדרות הראשוניות למפגש: נושא, הנחיות (במידה ויש), תאריך ושעת התחלה ונסמן את תיבת Recurring meeting.

| PERSONAL Profile     | My Meetings > Schedule a Meeting<br>Schedule a Meeting |                                      |  |  |  |
|----------------------|--------------------------------------------------------|--------------------------------------|--|--|--|
| Meetings<br>Webinars | Торіс                                                  | My Meeting                           |  |  |  |
| Recordings           | Description (Optional)                                 | Enter your meeting description       |  |  |  |
| Settings             |                                                        |                                      |  |  |  |
|                      | When                                                   | 03/25/2020 🔤 12:00 v PM v            |  |  |  |
|                      | Duration                                               | $1 \rightarrow hr 0 \rightarrow min$ |  |  |  |
|                      | Time Zone                                              | (GMT+2:00) Jerusalem v               |  |  |  |
|                      |                                                        | Recurring meeting                    |  |  |  |

6. נגדיר את אופן חזרת המפגש (יומי/שבועי/חודשי/שנתי) ואת תאריך סיום החזרה.

| When      | 03/25/2020 III 12:00 V PM V                                      |
|-----------|------------------------------------------------------------------|
| Duration  | $1 \rightarrow hr 0 \rightarrow min$                             |
| Time Zone | (GMT+2:00) Jerusalem ~                                           |
|           | Recurring meeting Every day, until Mar 31, 2020, 7 occurrence(s) |
|           | Recurrence Daily ~                                               |
|           | Repeat every 1 v day                                             |
|           | End date  By 03/31/2020 After 7 < occurrences                    |

.7. לאחר סיום ההגדרות, יש ללחוץ על לחצן הSave בתחתית העמוד.

| Meeting Options   | Enable join before host                                                                                                    |  |  |  |
|-------------------|----------------------------------------------------------------------------------------------------|--|--|--|
|                   | Mute participants upon entry 100                                                                                                |  |  |  |
|                   | Enable waiting room                                                                                                    |  |  |  |
|                   | Only authenticated users can join                                                                                               |  |  |  |
|                   | ${\ensuremath{\mathscr{C}}}$ Record the meeting automatically ${\circ \! \! \! \! \! \! \! \! \! \! \! \! \! \! \! \! \! \! \!$ |  |  |  |
| Alternative Hosts | Example: mary@company.com, peter@school.edu                                                                                     |  |  |  |
|                   | Save Cancel                                                                                                    |  |  |  |

## <u>מדריך קביעת שעות קבלה בZOOM</u>

8. לאחר מכן, יש להעתיק את הקישור ולהעלותו למודל (הוספת משאב או פעילות > פסקה מעוצבת).

| My Meetings > Manage "My | y Meeting"                                                                                                    |                     |
|--------------------------|----------------------------------------------------------------------------------------------------|---------------------|
| Торіс                    | My Meeting                                                                                                    | Start this Meeting  |
| Time                     | Mar 25, 2020 12:00 PM Jerusalem<br>Every day, until Mar 31, 2020, 7 occurrence(s) Show all occurrences<br>Add to J Google Calendar Octook Calendar (.ics) Yahoo Calendar |                     |
| Meeting ID               | 482-652-703                                                                                                    |                     |
| Meeting Password         | ✓ Require meeting password 972856                                                                                                    |                     |
| Invite Attendees         | Join URL: https://hdq-colman-ac.zoom.us/j/482652703?pwd=N2NDdG81cnM1dVhhMUJDeFdlYjhndz09                                                                                 | Copy the invitation |